Ferris State University Writing Center Guide for Synchronous Online Tutoring

## **Online Tutoring**

Step One: Go to www.ferris.mywconline.com and log in 5-10 minutes before your appointment.

Step Two: Click on your appointment on the schedule.

If you haven't yet made an appointment, click on a white box with the time and writing consultant that works with your schedule. Choose only consultants who offer online sessions – look under their names to see what they offer.

| 🕒 Jan. 11: THURSDAY                                                                                                    | 9:00am | 10:00a | n | 11:00am | <br>12:00pm | <br>1:00pm |  |
|----------------------------------------------------------------------------------------------------|--------|--------|---|---------|-------------|------------|--|
|                                                                                                    |        |        |   |         |             |            |  |
| Lee Sherlock                                                                                                    |        |        |   |         |             |            |  |
| Face-to-face or online                                                                                                    |        |        |   |         |             |            |  |
| Melissa Lloyd                                                                                                    |        |        |   |         |             |            |  |
| Face-to-face or online                                                                                                    |        |        |   |         |             |            |  |
| Missy Mitchel                                                                                                    | 1      |        |   |         |             |            |  |
| Sadaf Ferdowsi                                                                                                    |        |        |   |         |             |            |  |
| Face-to-face or online                                                                                                    |        |        |   |         |             |            |  |
| Sam Kodeski                                                                                                    |        |        |   |         |             |            |  |
| Face-to-face or online                                                                                                    |        |        |   |         |             |            |  |
|                                                                                                    |        |        |   |         |             |            |  |
| 🕒 Jan. 12: FRIDAY                                                                                                    | 9:00am | 10:00a | n | 11:00am | <br>12:00pm | <br>1:00pm |  |
|                                                                                                    |        |        |   |         |             |            |  |
| Casey Bias                                                                                                    |        |        |   |         |             |            |  |
| Face-to-face or online                                                                                                    |        |        |   |         |             |            |  |
| Harley Harrison                                                                                                    |        |        |   |         |             |            |  |
| Face-to-face or online                                                                                                    |        |        |   |         |             |            |  |
| Justin Vance                                                                                                    | -      |        |   |         |             |            |  |
|                                                                                                    |        |        |   |         |             |            |  |
| Face-to-face or online                                                                                                    |        |        |   |         |             |            |  |
| Face-to-face or online<br>Lee Sherlock                                                                                                    |        |        |   |         |             |            |  |
| Face-to-face or online<br>Lee Sherlock<br>Face-to-face or online                                                                                                    |        |        |   |         |             |            |  |
| Face-to-face or online<br>Lee Sherlock<br>Face-to-face or online<br>Melissa Lloyd                                                                                      |        |        |   |         |             |            |  |
| Face-to-face or online Lee Sherlock Face-to-face or online Melissa Lloyd Face-to-face or online Code of Face per online                                                |        |        |   |         |             |            |  |
| Face-to-face or online<br>Lee Sherlock<br>Face-to-face or online<br>Melissa Lloyd<br>Face-to-face or online<br>Sadaf Ferdowsi                                          |        |        |   |         |             |            |  |
| Face-to-face or online Lee Sherlock Face-to-face or online Melissa Lloyd Face-to-face or online Sadaf Ferdowsi Face-to-face or online Care K databil                   |        |        |   |         |             |            |  |
| Face-to-face or online<br>Lee Sherlock<br>Face-to-face or online<br>Melissa Lloyd<br>Face-to-face or online<br>Sadaf Ferdowsi<br>Face-to-face or online<br>Sam Kodeski |        |        |   |         |             |            |  |

| - rems state university - (                                                             | boogie entonie                                                                                                    |            | <u> </u> |  |
|-----------------------------------------------------------------------------------------|----------------------------------------------------------------------------------------------------|------------|----------|--|
| Secure   https://ferri                                                                  | s.mywconline.com/reserve.php?type=m&resid=sc15a57b706dab                                                                                                    | of7        |          |  |
|                                                                                         |                                                                                                    |            |          |  |
|                                                                                         | Lee Sherlock                                                                                                    |            |          |  |
| Use the form below                                                                      | to modify, view, or cancel this appointment. Questions marked with a                                                                                                    | * are requ | ired.    |  |
| Appointment Limits                                                                      | Appointments must be between 30 minutes and 1 hour in length                                                                                                    | h.         |          |  |
| Time:                                                                                   | Friday, January 12: 2:00pm • to 3:00pm •                                                                                                    |            |          |  |
| Meet Online?                                                                            | res - Schedule Online Appointment                                                                                                    |            |          |  |
| (                                                                                       | Start or Join Online Consultation                                                                                                    |            |          |  |
| Course:                                                                                 | WC Online 101                                                                                                    | *          |          |  |
| Instructor/Professor                                                                    | marquard                                                                                                    | *          |          |  |
| Class Standing:                                                                         | junior 🔹                                                                                                    |            |          |  |
| Please check 2 - 4<br>writing concerns<br>that you are<br>wanting<br>consultation with: | paragraph organization and transitions     darity and concision     thesis statement     integrating research (paraphrasing and quoting)     APA/MLA formatting/in-text citations/referencing     Comma use/comma splices/run-on/ sentence fragments     subject/verb agreement     verb tense     article use     introduction and conclusion     topic sentences     point of view (first/second/third person) |            |          |  |
| Where in the<br>writing process is                                                      | Sentence structure / concerns with constructing sentences You must select at least one of the above answers.  First rough draft                                                                                                    |            |          |  |

- Step Three: Click on "Start or Join Online Conversation" on the popup screen.
- Step Four:At the top right of the screen, click on the button with two arrows to import your<br/>writing project. Once you click on this button, it will ask you to attach a file which will<br/>automatically load onto the screen. Please note that there will be some formatting<br/>changes such as losing line spacing or headings.

| VCONLINE Online Consultation - Google Chrome                                                                                                    | - 0                             |
|----------------------------------------------------------------------------------------------------|---------------------------------|
| Secure https://wcoocm.com:9091/p/ferris.sc15a57b706dabf7?userName=SSadaf8kkey=MTN8c2MxNWE1N2I3MDZkYWJmNyEwMTEy                                               |                                 |
|                                                                                                    |                                 |
| WELCOME TO YOUR ONLINE CONSULTATION! Below is a brief overview of this module. For more information, click the question mark at the top right of the screen. | Cha<br>Send Real Time Chat Upda |

Step Five:At the bottom right of the screen, there is a chat window where you can type messages<br/>to your writing consultant. Press Enter to send.

| SSadaf: I have a<br>question on my reference<br>Can we look at the Refere<br>page? | 14:13<br>S.<br>ences |
|------------------------------------------------------------------------------------|----------------------|
| Lee: Sure, let's take a look!                                                      | 14:13                |
| Lee: What are you<br>concerned about?                                              | 14:13                |
| SSadaf: I'm wondering if it is properly formatted for                              | 14:14<br>APA         |

 Sources:
 Algar, Hamid. [First initial instead of name] Roots of the Islamic Revolution. New York: Islamic Publications International. 2001. Pp 119-153. Print.

 [Year in parentheses comes after author's name]
 Annote H. (1998). The Human Condition. 2nd Edition. Chicago, University of Chicago Press. Pp 22-78. 175-247. Print.

 2. Arendt, H. (1998). The Human Condition. 2nd Edition. Chicago, University of Chicago Press. Pp 22-78. 175-247. Print.
 Statemate Human Condition. 2nd Edition. Chicago, University of Chicago Press. Pp 22-78. 175-247. Print.

 3. Kazemzadeh, M. (2002). Islamic Fundamentalism, Ferninism and Gender Inequality in Iran under Khomeini. Lanham: University Press of Americal Print.
 Poya. M. (1999). Women. Work & Islamin: Ideology and Resistance in Iran. London: Zed Books. Print.

 4. Poper. Thttp://ded.com/view/Ent/v152660/rskev=c2082xtesult=18isAdvanced=talsefield
 Shahidian, Hammed. Women in Iran. Westport: Greenwood Press, 2002. Print.

 3. Stahidian, Hammed. Women in Iran. Westport: Greenwood Press, 2002. Print.
 Zerill, Linda. 'Why Feminism and Freedom Both Begin with the Letter F: 'Peminism and the Abyss of Freedom. Chicago: University of Chicago Press, 2005. Pp 1-31. Print.

of an entire first name. Lee: The order of when 1419 the year appears is slightly different for APA too Lee: In this case it'l be 1419 in parentheses after the author's name. Sadaf: Ok, let me try 1421 the next one 58adaf: Do these look 1423 better? Lee: Yep, looks good to 1424 mel Sadaf: Thanks, Leel 1424 Can we look at my thesis statement on the first page?

- Step Six: Place your cursor onto the text so you and your consultant can make edits directly on your paper. We recommend typing your in-text comments in **bold** so that you will see where you made edits after the session. The <u>different colors do not transfer</u> when you export your document, but the bolded text does.
- Step Seven: You can also highlight portions of text. Drag your cursor across the portion of desired text, right-click "Cut," right-click "Paste," and the text will re-appear as highlighted.

s people, that create and allow conditions for multiple revolutions, I w inforeseeable outcomes in their "regular" lives—something which Are tionships between them in *The Human Condition*. More specifically, I ublic versus private realms. Secondly, I will apply Arendt's discussion ; I would like to argue that political action in post-Revolutionary Iran c or political action to occur, Iranians transform their homes into a sortare still politically significant because they "establish relations and cr

Step Eight: When your consultation has ended, click on the button with two arrows at the top right and select how you would like to export your document (e.g. Microsoft Word, PDF). Your edited project will be downloaded onto your computer.

Please note <u>some formatting will change when you export</u>, so allocate time to make corrections. For example, your writing project will export as single-spaced, so you will have to change to double-spaced if that is a formatting requirement.

| Jpload any text file or docume | ent                                        |
|--------------------------------|--------------------------------------------|
| Choose File No file chosen     | Etherpad     HTML     Plain text           |
|                                | Microsoft Word  PDF  Copen Document Friday |

Step Nine: Logout when you are all finished.

## Additional Help?

If you have further questions, please contact the Writing Center at 231-591-2534.